Via het menu "Mijn planning" zal de deelnemer eerst de betrokken opleiding selecteren via het icoon met het blauwe boekje:

Via le menu « Mon Planning » le participant choisira le titre de la formation pour laquelle il/elle souhaite (re)passer un examen:

Remarque : Si en tant que organisation vous ne travaillez pas avec des « crédits d'examen » cette inscription ne sera définitive que lorsque le paiement de la facture correspondante a été enregistré. Lors de sa réservation le participant verra alors également un petit message/statut: « commande en attente de paiement ».

| τυ              | Mijn planning                                                 |                                   |            |  |
|-----------------|---------------------------------------------------------------|-----------------------------------|------------|--|
| Welkom op       | Titel                                                         | Eerstvolgen Locatie<br>ingeplande | Geldig tot |  |
| Test User       | Verzekeringsdistributie IDD: klassikale opleiding - Module 1  |                                   | 9-6-2022   |  |
| 오 Mijn profiel  | Verzekeringsdistributie IDD - Module 1: e-learning met examen |                                   | 25-8-2022  |  |
| 🖶 Mijn planning | 2 kokel                                                       |                                   | •          |  |
| 🗄 Kalender 🛛 📎  | 2 10101                                                       |                                   |            |  |

De pagina "Mijn Leerpad" verschijnt, waar men dan de module-titel kiest waarvoor men een examen wenst in te plannen:

En venant sur la page « Mon Trajet d'apprentissage », le participant choisira le module pour lequel il/elle souhaite planifier un examen:

The 'My learning path' page then appears where the participant is able to choose the module title for which they wish to schedule the exam:

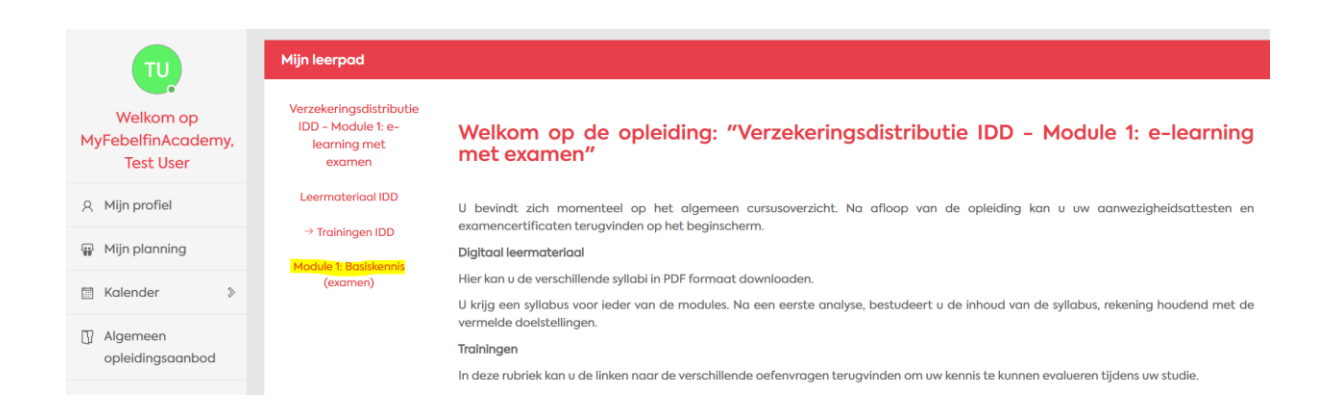

Als volgende stap klikt men op de blauwe button:

- "reserveer je examendatum"
- "reserveer jouw herexamen" (igv van een herexamen)

A l'étape suivante il devra cliquer sur le bouton bleu :

- « réservez votre date d'examen »
- « réservez votre examen de rattrapage » (dans le cas d'un examen de rattrapage)

The next step is to click on the blue button:

- 'book your exam date'
- 'book your retake exam' (in case of a retake exam)

| τυ                                           | Mijn leerpad                                                                              |                                                                 |
|----------------------------------------------|-------------------------------------------------------------------------------------------|-----------------------------------------------------------------|
| Welkom op<br>MyFebelfinAcademy,<br>Test User | Verzekeringsdistributie<br>IDD - Module 1: e-<br>learning met examen<br>Leermateriaal IDD | Module 1: Basiskennis (examen)<br>(▶ Reserveerjouw herexamen) C |
| A Mijn profiel                               | → Trainingen IDD                                                                          |                                                                 |
| 🐺 Mijn planning                              | Module 1: Basiskennis<br>(examen)                                                         |                                                                 |
| 🛅 Kalender 🛛 📎                               |                                                                                           | 1.2 Diverse wetgevingen (examen)                                |
| Algemeen<br>opleidingsaanbod                 |                                                                                           |                                                                 |

Via de blauwe button opent zich een venster die de deelnemer toelaat een examendatum te selecteren (voor elke module-lijn indien er meerdere zijn). Dit gebeurt via het drop-down veld, om dan de keuze te bevestigen via de knop "indienen".

Via le bouton bleu s'ouvre une fenêtre qui permet au participant de sélectionner une date d'examen (et ce pour chaque ligne de module s'il y en a plusieurs).

Pour finir, il choisira une session d'examen via la liste déroulante et confirmera son choix via « soumettre ».

This button opens a window, allowing the participant to select a retake date (for each module line if there are several) using the drop down field; they then select 'submit' to confirm the resevation.

| en herexamen aankopen                                                           |             |            |                          |                         |
|---------------------------------------------------------------------------------|-------------|------------|--------------------------|-------------------------|
| Examen                                                                          | ls geslaagd | Datum      | Geplande datum herexamen | Datum herexamen         |
| 1.1 Verzekeringsmarkt en<br>regelgeving op het<br>verzekeringscontract (examen) | ×           | 30/08/2021 |                          | ~                       |
| 1.2 Diverse wetgevingen<br>(examen)                                             | ×           | 30/08/2021 |                          | <b>~</b>                |
| 2 total                                                                         |             |            |                          | 10/09/2021 09:30 4 / 25 |
|                                                                                 |             |            |                          | Indienen Sluiten        |

Het venster sluit zich na deze bevestiging; de gereserveerde sessie is zichtbaar als je het plusicoon open klikt voor de module(s) in kwestie. Succes alvast met het geplande examen van deze deelnemer!

Après cette confirmation, la fenêtre se fermera et la session réservée sera visible lorsque le participant choisit les icônes « + » des modules concernés.

The window will close after this confirmation; the reserved session is visible when clicking on the '+' icon for the module(s) shown in the Learning path page. Good luck with the planned exam of this participant!

| Een herexamen aankopen                                                          |             |            |                          |                             |
|---------------------------------------------------------------------------------|-------------|------------|--------------------------|-----------------------------|
| Examen                                                                          | ls geslaagd | Datum      | Geplande datum herexamen | Datum herexamen             |
| 1.1 Verzekeringsmarkt en<br>regelgeving op het<br>verzekeringscontract (examen) | ×           | 30/08/2021 |                          | 10/09/2021 09:30 4 / 25 (Pe |
| 1.2 Diverse wetgevingen<br>(examen)                                             | ×           | 30/08/2021 |                          | 10/09/2021 09:30 4 / 25 (Pe |
| 2 total                                                                         |             |            |                          |                             |
| <i>v</i>                                                                        |             |            |                          | Indienen Sluiten            |

Opmerking: Wanneer je als opdrachtgever niet werkt met real-time credits, dan is deze inschrijving pas definitief wanneer de betaling van de overeenstemmende factuur werd geregistreerd. In dat geval krijgt de deelnemer bij de boeking ook een kleine statusmelding te zien: "bestelling in afwachting van betaling".

Remarque : Si en tant que organisation vous ne travaillez pas avec des « crédits d'examen » cette inscription ne sera définitive que lorsque le paiement de la facture correspondante a été enregistré. Lors de sa réservation le participant verra alors également un petit message/statut: « commande en attente de paiement ».

Note: If your organization does not work with real-time credits, this subscription is only validated when the payment of the corresponding invoice has been registered. In that case, the participant will also see a small status notification 'order pending payment'.